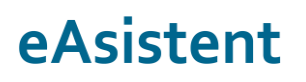

### Oddaja prijave na jutranje varstvo in podaljšano bivanje

Izpolnitev ter oddaja prijave na JVPB preko eAsistenta za starše

V predhodnih navodilih je opisan postopek kreiranja ter odprtja prijav na jutranje varstvo ter podaljšano bivanje, v teh navodilih pa je prikazano kako **starši na portalu eAsistent za starše** vidijo odprte prijave in kako jih izpolnejo ter oddajo.

#### **1** Vidnost odprtih prijav na JVPB

Ko v eAsistent vnesete vse podatke za odprtje prijav, bodo starši z aktiviranim **Osnovnim paketom** ali s **PLUS pripomočki**, od <u>nastavljenega datuma</u> na portalu **eAsistent za starše** imeli prikazano okence za izpolnitev prijave na jutranje varstvo oziroma podaljšano bivanje.

V našem primeru bodo starši učenca Borišek Vita lahko oddali prijavo na JV in PB vse do 31. 3. 2017, s 1. 4. 2017 pa možnosti za oddajo preko portala za starše več ne bo.

Možnost za izpolnitev prijave bodo imeli le tisti starši, katerih otrok obiskuje enega izmed razredov, ki ste ga <u>obkljukali pri odprtju prijave</u>.

| eAsistent ZA STARŠE                                                                                                    |                     |          | 2016/2017 🜩      |                       |                                                                                                    | Varšnik Orjeta Nastavitve 😣 Odjava                                            |             |            |
|----------------------------------------------------------------------------------------------------|---------------------|----------|------------------|-----------------------|----------------------------------------------------------------------------------------------------|-------------------------------------------------------------------------------|-------------|------------|
| Boriše                                                                                                    | ek Vit              | Pregled  | C<br>Redovalnica | C)<br>Predmetnik      | 💬<br>Sporočila                                                                                                    | Prehrana                                                                      | 🚼<br>Članki | )<br>Urnik |
| Prijave na jutranje varstvo 2017/18 izpolnite do 31. 3. 2017.   Izpol.NITE PRIJAVNICO »   Prijave na podaljšano bivanje 2017/18 izpolnite do 31. 3. 2017.   Izpol.NITE PRIJAVNICO »   ( Prejšnji 30. teden - 20. 3 26. 3. • Naslednji • Urnik • |                     |          |                  |                       | eAsistent za starše<br>Pridružite se več kot 30.000<br>staršem, ki jim je eAsistent v<br>pomoč pri izobraževanju njihovega<br>otroka.<br>BREZPLAČNO preizkusite |                                                                               |             |            |
| 20 Ponede                                                                                                    | <sup>eljek</sup> 21 | Torek 22 | 2 Sreda          | 23 <sup>Četrtek</sup> | 24 Petek                                                                                                    | P                                                                             | LUS pripom  | očke       |
| <b>1. URA</b><br>8:25 - 9:10                                                                                                    | Slovenščina         |          |                  | Marti                 | n Franc Begojev 🔸 3. C                                                                                                    | + Vklopite PLUS pripomočke                                                    |             |            |
| <b>2. URA</b><br>9:15 - 10:00                                                                                                    | Šport               |          |                  | Marti                 | n Franc Begojev 🕤 3. C                                                                                                    |                                                                               |             | R          |
| 3. URA<br>10:20+11:05                                                                                                    | Matematika          |          |                  | Marti                 | n Franc Begojev 🔸 3. C                                                                                                    | anc Begojev · 3. C Prejeta sporočila Novo sporočil                            |             |            |
| 4. URA                                                                                                    | Spoznavanje okolja  |          |                  | Marti                 | n Franc Begojev 🕤 3. C                                                                                                    | <ul> <li>Aktualno dogajanje</li> <li>Zadnje ocene</li> <li>Vse oce</li> </ul> |             |            |

# eAsistent

#### 2 Izpolnitev prijave na JVPB

S klikom na »**Izpolnite prijavnico**« pri jutranjem varstvu ali podaljšanem bivanju se bo staršu odprl obrazec za prijavo. Prikazal se bo predgovor, ki ste ga vnesli pri kreiranju prijave. Pod njim bo možnost za izbor obiskovanja JV oz. PB. V našem primeru je prikazan obrazec jutranjega varstva.

- V kolikor starš izbere, da njegov otrok <u>ne bo obiskoval</u> JV in to potrdi, se ta izbira shrani ter se preostanek obrazca ne prikaže.
- Če starš izbere, da <u>bo</u> njegov otrok <u>obiskoval</u> JV, se takoj prikaže celoten obrazec, ki vsebuje vse podatke o prijavi. Prikaže se možnost za izbor ure, ko bo otrok prišel v JV in polje za vnos oseb, s katerimi bo njihov otrok prihajal v šolo. S klikom na »**Potrdi**« se izbira starša shrani.

| Borišek V                                                       | /it                                    | 😚<br>Pregled                     | 🛃<br>Redovalnica | C<br>Predmetnik | 💬<br>Sporočila |
|-----------------------------------------------------------------|----------------------------------------|----------------------------------|------------------|-----------------|----------------|
| Prijave na j                                                    | utranje va                             | rstvo 2017                       | 7/18             |                 |                |
| Spoštovani starš<br>prosimo vas, da i<br>Lep pozdrav,<br>vodsto | i,<br>izpolnite prijave                | za jutranje vars                 | stvo.            |                 |                |
| Želim, da otrok                                                 | obiskuje jutr                          | anje varstvo:                    |                  |                 |                |
| Vsak dan bo ot                                                  | trok v jutranje                        | varstvo priha                    | jal:             |                 |                |
| od 06:00                                                        | od 06:30                               | od 07:00                         | od 07:30         | 2               |                |
| Poznane osebe                                                   | e, s katerimi b                        | o otrok prihaj                   | al v šolo:       |                 |                |
| Oče Franci, mam                                                 | ia Orjeta, <mark>b</mark> rat Sin      | non, <mark>t</mark> eta Nina     | (3)              |                 |                |
| Poznane osebe<br>Oče Franci, mam<br>Prekliči Potro              | e, s katerimi b<br>na Orjeta, brat Sin | o otrok prihaj<br>non, teta Nina | al v šolo:       |                 |                |

#### 3 Sprememba oddane prijave na JVPB na portalu za starše

Ko starš izpolne in odda prijavo na jutranje varstvo oziroma podaljšano bivanje, lahko **do konca obdobja prijav svojo izbiro spremeni**.

V eAsistentu za starše se možnost za urejanje prijave prikaže v zavihku **Pregled**. S klikom na gumb »**Uredi**« lahko starš prijavo na JVPB za svojega otroka spremeni in ponovno odda. Prikaz je viden na naslednji strani.

#### eŠola prenova in informatizacija poslovanja d.o.o.

## eAsistent

Cerkvena ulica 11 • 4290 Tržič • info@easistent.com • 01 777 33 99

| Boriše                                                                                    | k Vit                                          | Preg | ed Redovali | nica Predmetnik            | 💬<br>Sporočila                                       | <b>Vie</b><br>Prehrana                                                                       | 🚼<br>Članki | iii<br>Urnik |  |
|-------------------------------------------------------------------------------------------|------------------------------------------------|------|-------------|----------------------------|------------------------------------------------------|----------------------------------------------------------------------------------------------|-------------|--------------|--|
| Prijave na podaljšano bivanje 2017/18 izpolnite do 31. 3. 2017.<br>IZPOLNITE PRIJAVNICO > |                                                |      |             |                            |                                                      | <b>eAsistent za starše</b><br>Pridružite se več kot 30.000<br>staršem, ki jim je eAsistent v |             |              |  |
| 20 Ponedeljek 21 Torek 22 Sreda                                                           |                                                |      | 23 Četrtek  | 24 Petek                   | otroka.<br>BREZPLAČNO preizkusite<br>PLUS pripomočke |                                                                                              |             |              |  |
| <b>1. URA</b><br>8:25 - 9:10                                                              | Slovenščina Martin Franc Be                    |      |             | artin Franc Begojev 🕤 3. C |                                                      |                                                                                              |             |              |  |
| <b>2. URA</b><br>9:15 - 10:00                                                             | Šport Martin Franc Begojev · 3. C              |      |             |                            |                                                      | + Vklopite PLUS pripomočke                                                                   |             |              |  |
| 3. URA<br>10:20 - 11:05                                                                   | Matematika Martin Franc Begojev + 3.           |      |             |                            |                                                      |                                                                                              |             |              |  |
| <b>4. URA</b><br>11:10 - 11:55                                                            | Spoznavanje okolja Martin Franc Begojev — 3. C |      |             |                            |                                                      | Prejeta sporo                                                                                | ,čila No    | vo sporočilo |  |
| 11:55 - 16:05                                                                             | Podaljšano bivanje                             |      |             |                            |                                                      | 📃 Jutranje varstvo                                                                           |             |              |  |
| 5. URA<br>12:00 - 12:45                                                                   | Glasbena umetnost Martin Franc Begojev · 3.    |      |             |                            |                                                      | Na jutranje varstvo ste že prijavili<br>otroka. Izbiro lahko spremenite še                   |             |              |  |
| O Dogodek                                                                                 |                                                |      |             |                            |                                                      | 00 01. 0. 2017.                                                                              |             | Uredi »      |  |

Po izteku obdobja prijav možnost za izpolnitev oziroma urejanje prijav na starš portalu ni več vidna. <u>Če prijave ponovno odprete ali jih podaljšate, se bodo te staršem za nastavljeno obdobje ponovno prikazale.</u>